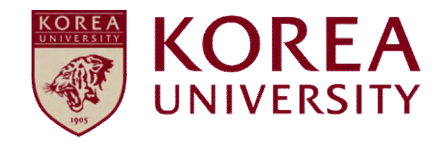

# How to set up wireless network MAC OS

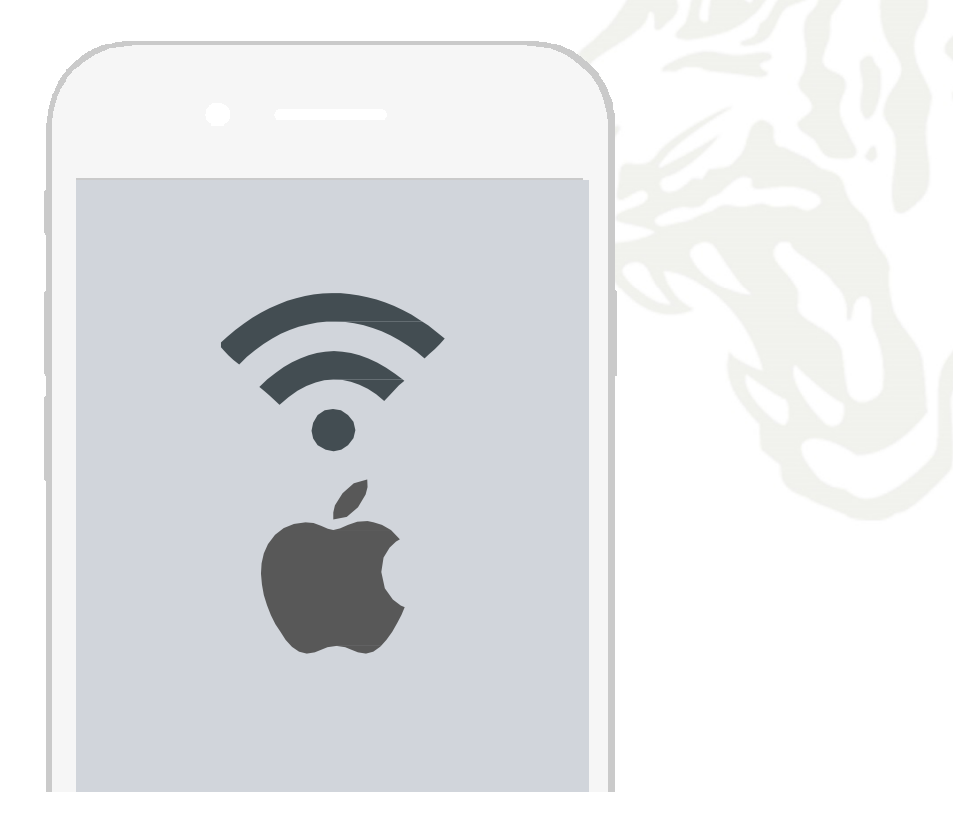

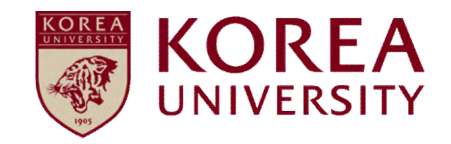

### Contents

1. Profile settings

2. Profile Delete

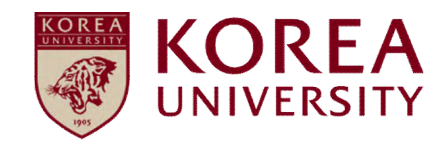

### 1. Profile Setting

### MAC OS Profile settings

- To use wireless WiFi on MacBooks using iOS Network setting screen.
  - All device settings using iOS are the same.

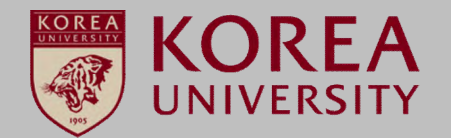

#### **STEP. 1**

**STEP. 2** 

① Wireless icon ► Open Network Preferences

Press the Wi-Fi On button to enable Wi-Fi
 Advanced Option (Continue in STEP.3)

| 9                                  | <del>ن</del> |
|------------------------------------|--------------|
| AirPort: On                        |              |
| Turn AirPort Off                   |              |
|                                    | _            |
|                                    | (t:          |
|                                    |              |
|                                    |              |
|                                    | ((t+         |
| Join Other Network                 |              |
| <ol> <li>Create Network</li> </ol> |              |
| Open Network Preferences           | ]            |

| 000                                                | Network                                                                                                    |
|----------------------------------------------------|----------------------------------------------------------------------------------------------------|
| Show All                                           | Q                                                                                                    |
|                                                    | ocation: Automatic 🛟                                                                                                    |
| AirPort<br>Connected     Ethernet<br>Not Connected | Status: Connected 1 Turn AirPort Off<br>AirPort is connected to jyu-staff and has the<br>IP address 130.234.144.244.                   |
| FireWire     Not Connected     VPN (Cisco IPSec)   | Network Name: jyu-staff                                                                                                    |
| Vot Connected                                      | Known networks will be joined automatically.<br>If no known networks are available, you will<br>be asked before joining a new network. |
|                                                    | 802.1X: WPA: jyu-staff Connect                                                                                                    |
| + - \$.                                            | Show AirPort status in menu bar                                                                                                    |
| Click the lock to pr                               | nt further changes. Assist me Revert Apply                                                                                             |

### MAC OS Profile settings

- To use wireless WiFi on MacBooks using iOS Network setting screen.
  - All device settings using iOS are the same.

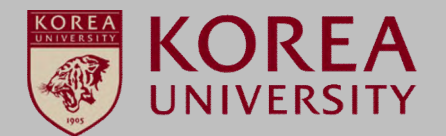

#### STEP. 3

- ① Click '+' button of network advanced information
- ② Network Name: KoreaUniv AP (case sensitive, space separated)
- **③ Security: Enterprise WPA / WPA2**
- **④** Username: Portal ID (faculty and students)
- **(5)** Password: Portal password

#### Network Show All Q AirPort AirPort TCP/IP DNS WINS 802.1X Proxies Ethernet Preferred Networks: Network N **Closed Network** jyu-staff Choose a security type and enter the name of the AirPort network to join with an optional password. 2 Network Name: KoreaUniv AP (1)3 Wireless Security: WPA2 Enterprise + (4) User Name (5) Password: Discor 802.1X Configuration: Automatic Require a Create ? Cancel OK Change Turn A AirPort ID: 00:23:12:1a:53:41 ? OK (Cancel)

#### STEP. 4

**①** Confirm connection completion

| 000                                                                                                    | Network                                                                                                    |                                                                                                    |
|----------------------------------------------------------------------------------------------------|----------------------------------------------------------------------------------------------------|----------------------------------------------------------------------------------------------------|
| Show All                                                                                                    |                                                                                                    | ٩                                                                                                    |
| Loo                                                                                                    | cation: Automatic                                                                                                    | \$                                                                                                    |
| KoreaUniv AP<br>Connected       Image: Connected         Ethernet<br>Not Connected       Image: Connected         FireWire<br>Not Connected       Image: Connected         VPN (Cisco IPSec)<br>Not Connected       Image: Connected | Status: Connected<br>AirPort is con<br>ip address 1<br>Network Name: KoreaUr<br>SkoreaUr<br>Mask to je<br>Known net<br>If no known<br>be asked b<br>802.1X: my-jyu | Turn AirPort Off<br>nected to and has the<br>niv AP<br>bin new networks<br>works will be joined automatically.<br>n networks are available, you will<br>efore joining a new network. |
| + - &-                                                                                                    | ✓ Show AirPort status in menu b<br>further changes. Assist m                                                                                                    | bar Advanced ?                                                                                                    |

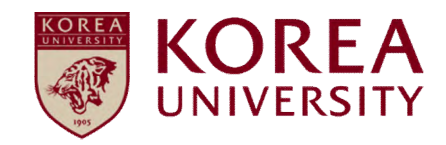

### 2. Profile Delete

#### MAC OS Delete profile

- To use wireless WiFi on MacBooks using iOS Network delete screen.
- All device settings using iOS are the same.

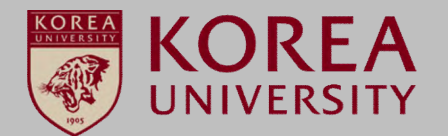

#### **STEP. 1**

**STEP. 2** 

① Wireless icon ► Open Network Preferences

**① Click Advanced Options** 

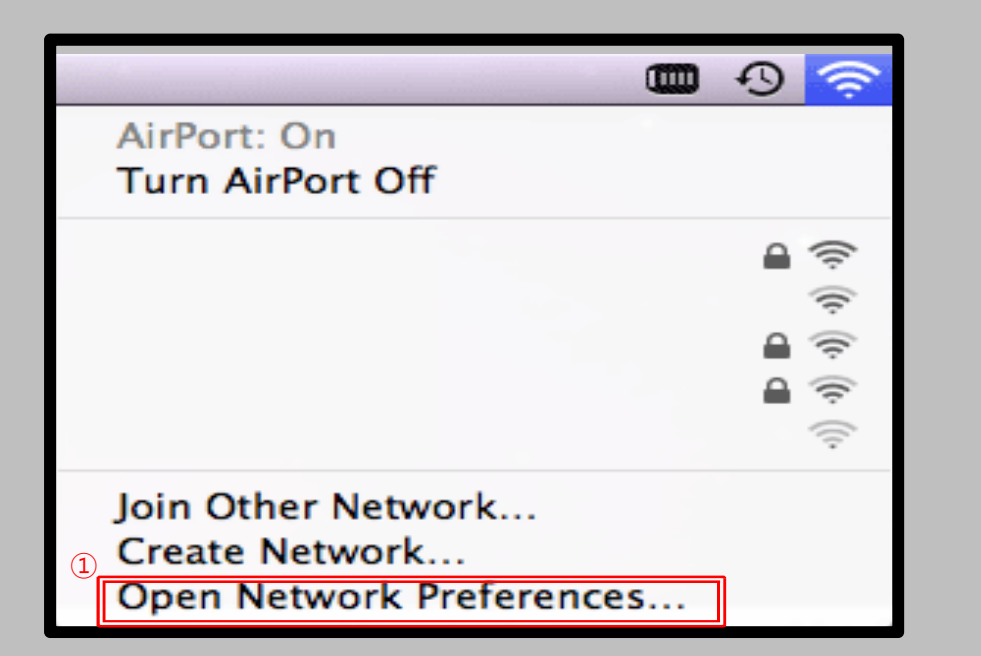

| 000                                  | Network              |                                                                                                    |                                                                                |
|--------------------------------------|----------------------|----------------------------------------------------------------------------------------------------|--------------------------------------------------------------------------------|
| Show All                             |                      |                                                                                                    | ٩                                                                              |
| Lo                                   | ocation: Automatic   | \$                                                                                                    |                                                                                |
| • AirPort<br>Connected               | Status:              | Connected Tu                                                                                                    | Irn AirPort Off                                                                |
| Ethernet                             |                      | AirPort is connected to jyu<br>IP address 130.234.144.24                                                                       | -staff and has the<br>4.                                                       |
| ● FireWire Not Connected             | Network Name:        | KoreaUniv AP                                                                                                    | \$                                                                             |
| ● VPN (Cisco IPSec)<br>Not Connected | 802.1X:              | ✓ Ask to join new netw<br>Known networks will be jo<br>If no known networks are<br>be asked before joining a<br>WPA: jyu-staff | vorks<br>ined automatically.<br>available, you will<br>new network.<br>Connect |
| + - 0-                               | I Show AirPort state | 1)<br>Is in menu bar                                                                                                    | Advanced)?                                                                     |
| Click the lock to prever             | It further changes.  | Assist me                                                                                                    | Revert Apply                                                                   |

#### MAC OS Delete profile

- To use wireless WiFi on MacBooks using iOS Network delete screen.
- All device settings using iOS are the same.

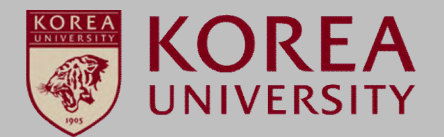

#### STEP. 3

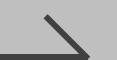

#### **STEP. 4**

Confirmation of KoreaUniv AP
 Click '-' button to delete

**①** KoreaUniv AP deletion confirmation

| Show All  AirPort  AirPort T  Perform | CP/IP DNS N                       |                                             |                      | Q         |
|---------------------------------------|-----------------------------------|---------------------------------------------|----------------------|-----------|
| AirPort<br>AirPort T                  | CP/IP DNS \                       | -                                           |                      |           |
| AirPort T                             | CP/IP DNS V                       |                                             |                      |           |
| Droform                               |                                   | WINS 802.1X                                 | Proxies              | Ethernet  |
|                                       |                                   |                                             |                      |           |
| Preferre                              | ed Networks:                      |                                             | a 1.503 7.54 1.6     |           |
| Network                               | k Name                            | Secu                                        | rity<br>2 Enterprise |           |
| Koreau                                | JNIV AP                           | WF7                                         | 2 Enterpris          |           |
| ↓<br>+<br>Ø Rem                       | Drag networks<br>ember networks t | s into the order you p<br>this computer has | orefer.<br>5 joined  | Connect   |
| Require                               | administrator pa                  | issword to:                                 |                      |           |
| Crea                                  | te computer-to-c                  | computer network                            | cs                   |           |
| Char                                  | nge networks                      | -                                           |                      |           |
| 🖂 Turn                                | AirPort on or off                 |                                             |                      |           |
| AirPort                               | ID: 00:23:12:1a                   | :53:41                                      |                      |           |
| ?                                     |                                   |                                             |                      | Cancel OK |

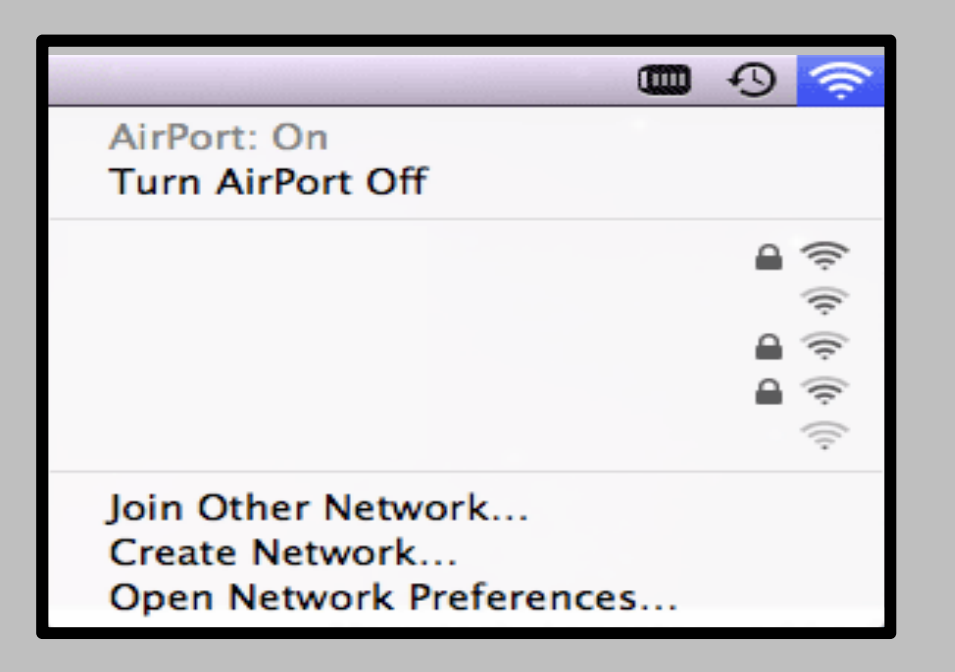

## Thank you